# ACTIMAGE

# Synchronisation des Agendas

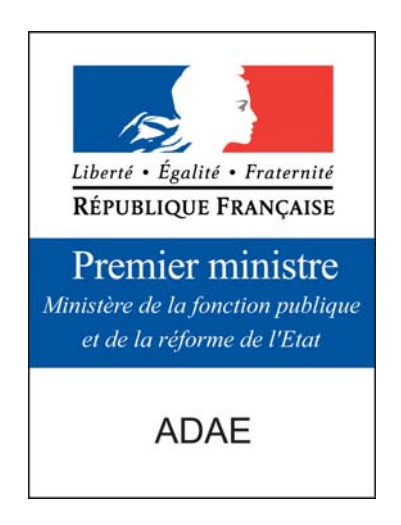

# Documentation Installation et déploiement du serveur de synchronisation

Ref : ADAE\_Synchro\_INSTALL Version 0.3 Date : 12 décembre 2005

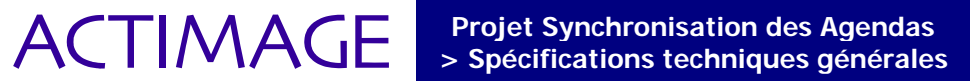

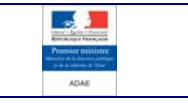

#### Descriptif du document

| Document :              | Synchronisation des Agendas<br>Documentation Installationet déploiement du serveur de<br>synchronisation |  |  |  |
|-------------------------|----------------------------------------------------------------------------------------------------|--|--|--|
| Référence du document : | ADAE_Synchro_INSTALL                                                                                     |  |  |  |
| Etat :                  | A valider                                                                                                |  |  |  |
| Auteur :                | Julien SEILER, Ingénieur logiciel                                                                        |  |  |  |
| Examinateur :           | Julien MALIQUE, ADAE                                                                                     |  |  |  |
| Diffusion :             | Comité de pilotage                                                                                       |  |  |  |

#### Diffusion du document

| Nom                | Organisme | Pour<br>information | Pour<br>action | Pour<br>validation |
|--------------------|-----------|---------------------|----------------|--------------------|
| Comité de pilotage | ADAE      |                     |                | Х                  |
| Benjamin GASSMANN  | ACTIMAGE  |                     | Х              |                    |
| Guillaume DREYER   | ACTIMAGE  | Х                   |                |                    |
| Vincent GASS       | ACTIMAGE  |                     | Х              |                    |
| Christophe MEGEL   | ACTIMAGE  | Х                   |                |                    |
| Lydia CHERRIER     | ACTIMAGE  | Х                   |                |                    |
| Equipe Projet      | ACTIMAGE  | Х                   |                |                    |

### Révision(s) du document

| Date       | Révision | Nature de la révision                     | Auteur        |
|------------|----------|-------------------------------------------|---------------|
| 08/04/2005 | 0.1      | Création du document                      | Julien SEILER |
| 02/12/2005 | 0.2      | Refonte du document pour debian           | Julien SEILER |
| 18/01/2006 | 0.3      | Précision de la configuration des locales | Julien SEILER |

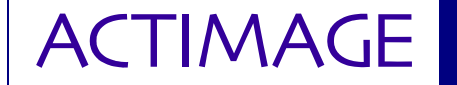

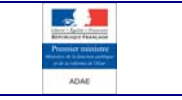

### SOMMAIRE

| SECTION 1 - INTRODUCTION                                                     | . 4 |
|------------------------------------------------------------------------------|-----|
| 1.1 - OBJET DU DOCUMENT                                                      | 4   |
| 1.2 - DOCUMENTS DE REFERENCE                                                 | . 4 |
| SECTION 2 - PROCÉDURE D'INSTALLATION                                         | . 5 |
| 2.1 - Ajout de depots au systeme de paquets Debian                           | 5   |
| 2.2 - INSTALLATION DE POSTGRESQL                                             | 5   |
| 2.3 - CONFIGURATION DES LOCALES                                              | 5   |
| 2.4 - INSTALLATION DE JAVA                                                   | 6   |
| 2.5 - RECUPERATION DES FICHIERS D'INSTALLATION ACTIMAGE                      | 6   |
| 2.6 - INSTALLATION DE JAKARTA-TOMCAT                                         | 6   |
| 2.7 - CREATION DE LA BASE DE DONNEES SYNC4J                                  | 6   |
| 2.8 - INSTALLATION DU SERVEUR DE SYNCHRONISATION                             | 7   |
| 2.9 - CONFIGURATION DU SERVEUR DE SYNCHRONISATION                            | 7   |
| 2.10 - DEPLOIEMENT DU SERVEUR DE SYNCHONISATION                              | 7   |
| 2.11 - CONFIGURATION DE L'AUTHENTIFICATION SUR ACTIVE DIRECTORY VIA KERBEROS | . 8 |
| 2.12 - DEMARRAGE DU SERVEUR DE SYNCHRONISATION                               | 8   |
| 2.13 - ARRET DU SERVEUR DE SYNCHRONISATION                                   | 9   |
|                                                                              |     |

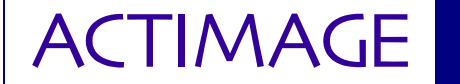

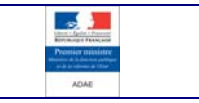

## SECTION 1 - INTRODUCTION

#### **1.1 - OBJET DU DOCUMENT**

Ce document présente les pré-requis et la procédure à suivre pour le déploiement du serveur de synchronisation Sync4j.

#### **1.2 - DOCUMENTS DE RÉFÉRENCE**

| Titre du document                   | Référence du document |
|-------------------------------------|-----------------------|
| Spécifications techniques générales | ADAE_Synchro_STG      |

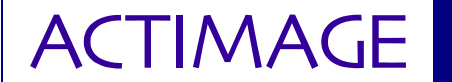

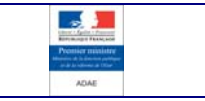

## SECTION 2 - PROCÉDURE D'INSTALLATION

#### 2.1 - AJOUT DE DEPOTS AU SYSTEME DE PAQUETS DEBIAN

Ajouter les lignes suivantes au fichier /etc/apt/source.list deb http://ftp.fr.debian.org/debian/ stable contrib deb http://ftp.tux.org/pub/java/debian stable non-free

#### 2.2 - INSTALLATION DE POSTGRESQL

Exécutez la commande suivante en tant que super-utilisateur (root): # apt-get install postgresql libpq3

#### Astuce :

Pour exécuter des commandes en tant que super-utilisateur, ouvrez et exécutez la commande su. Le mot de passe du super-utilisateur vous sera alors demandé. Les commandes que vous exécuterez ensuite seront exécutés en tant que super-utilisateur. Pour revenir à l'utilisateur normal exécutez simplement la commande exit.

#### 2.3 - CONFIGURATION DES LOCALES

Afin d'assurer un fonctionnement optimal du serveur il est indispensable d'installer les configurations de localisation en\_US.UTF-8. Pour cela exécutez la commande suivante en tant que super-utilisateur (root) : # dpkg-reconfigure locales

Assurez-vous que la locale en\_US.UTF-8 soit bien sélectionnée puis choisissez l'option <Ok>. La locale utilisez par défaut n'a pas d'importance pour le fonctionnement du serveur de synchronisation.

|     |                                                     |                                                                                                   | Term                                                                                                   | inal - julier                                                                                            | n@doku: /ł                                                                                              | nome/ju                                                                | lien                                                                                                    |                      | IX |
|-----|-----------------------------------------------------|---------------------------------------------------------------------------------------------------|----------------------------------------------------------------------------------------------------|----------------------------------------------------------------------------------------------------|----------------------------------------------------------------------------------------------------|------------------------------------------------------------------------|----------------------------------------------------------------------------------------------------|----------------------|----|
| Đ   | chier                                               | Édition                                                                                           | Affichage                                                                                              | <u>T</u> erminal                                                                                         | <u>O</u> nglets                                                                                         | <u>A</u> ide                                                           |                                                                                                    |                      |    |
| Our | til d                                               | e configu                                                                                         | uration de                                                                                             | Debian                                                                                                   |                                                                                                    |                                                                        |                                                                                                    |                      |    |
|     | La l<br>la l<br>gui<br>le f<br>(vou<br>chan<br>Choi | ocalisati<br>angue, le<br>ctionnez<br>seront di<br>ichier «<br>s devez a<br>gement).<br>« des par | ion est un r<br>e pays, le :<br>les jeux d<br>isponibles :<br>/etc/local<br>alors lance<br>ramètres ré | Configura<br>mécanisme<br>jeu de car<br>e paramètr<br>sur votre<br>e.gen », c<br>r la comma<br>gionaux à | ation de l<br>qui perme<br>ractères,<br>res régior<br>système ;<br>que vous p<br>ande « loc<br>générer. | ocales<br>et aux u<br>etc.<br>naux («<br>cette<br>pouvez a<br>cale-gen | utilisateurs de chois:<br>locales », en anglai:<br>liste est sauvée dan:<br>aussi modifier à la ma<br>n » après tout | ir<br>5)<br>5<br>ain | =  |
|     |                                                     | ] en_US<br>] en_US.<br>] en_ZA                                                                    | ISO-8859-1<br>.UTF-8 UTF-<br>ISO-8859-1                                                                | 8                                                                                                    |                                                                                                    |                                                                        |                                                                                                    |                      |    |
|     |                                                     |                                                                                                   | <0k>                                                                                                   |                                                                                                    |                                                                                                    | </th <th>Annuler&gt;</th> <th></th> <th></th>                          | Annuler>                                                                                                    |                      |    |
|     |                                                     |                                                                                                   |                                                                                                    |                                                                                                    |                                                                                                    |                                                                        |                                                                                                    |                      | •  |

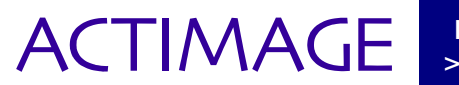

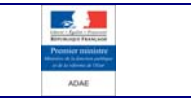

#### 2.4 - INSTALLATION DE JAVA

Exécutez la commande suivante en tant que super-utilisateur (root) : # apt-get install j2sdk1.4

Ajouter la ligne suivante à la fin du fichier /root/.bashrc export JAVA\_HOME=/usr/lib/j2se/1.4/

#### 2.5 - RÉCUPÉRATION DES FICHIERS D'INSTALLATION ACTIMAGE

Exécutez les commandes suivantes pour récupérer les fichiers d'installation du serveur depuis le CD-ROM "Actimage/ADAE ForSync4":

```
# mount /cdrom
```

# cp /cdrom/serveur/forsync4-server.tar.bz2 /root

# tar xvjf forsync4-server.tar.bz2

#### **2.6** - **I**NSTALLATION DE JAKARTA-TOMCAT

Exécutez les commandes suivantes en tant que super-utilisateur (root) : # cd /root/forsync4-server

# tar xvzf jakarta-tomcat-5.0.28.tar.gz

# mv jakarta-tomcat-5.0.28 /usr/local/share

# cp pg74.216.jdbc3.jar /usr/local/share/jakarta-tomcat-5.0.28/common/lib

Ajouter les lignes suivantes à la fin du fichier /root/.bashrc export J2EE\_HOME=/usr/local/share/jakarta-tomcat-5.0.28 export CATALINA\_HOME=/usr/local/share/jakarta-tomcat-5.0.28

#### 2.7 - CRÉATION DE LA BASE DE DONNÉES SYNC4J

Editez le fichier /etc/postrgresql/pg\_hba.conf tel que les lignes suivant le commantaire "Put your actual configuration here" soient : local all all trust 127.0.0.1 all all 255.255.255.0 host trust all all 192.168.6.203 255.255.255.255 md5 host host all all 0.0.0.0 255.255.255.255 reject

Vérifiez également que la ligne suivante est présente dans le fichier /etc/postgresql/postgresql.conf : tcpip\_socket = true

Exécutez les commandes suivantes en tant que super-utilisateur (root) :

```
# su postgres
$ psql -d template1
template1=# CREATE USER synchro_usr WITH PASSWORD 'adae';
template1=# CREATE DATABASE synchro WITH OWNER=synchro_usr;
template1=# \q
```

Redémarrer postgresql en exécutant la commande suivante en tant que super-utilisateur :

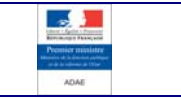

# /etc/init.d/postresgl restart

#### 2.8 - INSTALLATION DU SERVEUR DE SYNCHRONISATION

Exécutez les commandes suivantes en tant que super-utilisateur (root) :

# apt-get install unzip

ACTIMAGE

- # cd /root/forsync4-server
- # unzip syncserver-4.0.9.zip
- # mv syncserver-4.0.9 /usr/local/share
- # cp pg74.216.jdbc3.jar /usr/local/share/syncserver-4.0.9/lib

Installez les éléments du serveur développés par Actimage en exécutant les commandes suivantes :

```
# cd /root/forsync4-server
```

```
# cp sync4j-server.jar /usr/local/share/syncserver-4.0.9/default/lib
# cp sync4j-server.war /usr/local/share/syncserver-4.0.9/default/lib
# cp sync4j-framework.jar /usr/local/share/syncserver-4.0.9/default/lib
# cp sgbd-1.0.s4j /usr/local/share/syncserver-4.0.9/modules
```

#### 2.9 - CONFIGURATION DU SERVEUR DE SYNCHRONISATION

Modifiez le fichier /usr/local/share/syncserver-4.0.9/install.properties afin qu'il contienne les informations suivantes : server-name=http://nom-du-serveur:port-du-serveur/sync4j/sync context-path=/sync4j

```
dbms=postgresql
jdbc.classpath=lib/pg74.216.jdbc3.jar
jdbc.driver=org.postgresql.Driver
jdbc.url=jdbc:postgresql://nom-du-serveur/synchro
jdbc.user=synchro usr
jdbc.password=adae
```

modules-to-install=foundation-1.5.2,pdi-1.3.1,sgbd-1.0 modules-to-uninstall=

#### 2.10 -DÉPLOIEMENT DU SERVEUR DE SYNCHONISATION

Exécutez les commandes suivantes en tant que super-utilisateur (root) : # cd /usr/local/share/syncserver-4.0.9 # chmod +x bin/install.sh.

# ./bin/install.sh tomcat

Si vous déployez le serveur **pour la première fois** répondez y à toutes les questions, sinon vous pouvez répondre n afin de ne pas écraser les informations contenues dans la base de données du serveur de synchronisation.

Modifiez le fichier /usr/local/share/syncserver-4.0.9/config/Sync4j.properties tel aue :

engine.strategy=sync4j.server.engine.MergingSyncStrategy

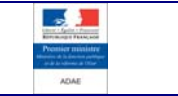

#### 2.11 - CONFIGURATION DE L'AUTHENTIFICATION SUR ACTIVE DIRECTORY VIA KERBEROS

Exécutez les commandes suivantes en tant que super-utilisateur (root): # cd /root/forsync4-server

- # cp serverlogin.config /usr/local/share/syncserver-
- 4.0.9/default/config/common/login/

ACTIMAGE

```
# cp serverlogin.config $CATALINA_HOME/conf/
```

Modifier le fichier /usr/local/share/syncserver-4.0.9/config/Sync4j.properties tel que :

security.officer=sync4j/server/security/JAASOfficer.xml

Créer le fichier /etc/krb5.conf en remplaçant les informations correspondant à votre domaine :

```
[libdefaults]
    default_realm = NOM.DE.DOMAINE
[realms]
NOM.DE.DOMAINE = {
    kdc=nom.du.dc.nom.de.domaine
    admin_server=nom.du.dc.nom.de.domaine
    default_domain=nom.de.domaine
```

Créer le fichier /etc/krb.conf en remplaçant les informations correspondant à votre domaine :

NOM.DE.DOMAINE nom.du.dc.nom.de.domaine

Créer le fichier /etc/krb.realms en remplaçant les informations correspondant à votre domaine :

.nom.de.domaine NOM.DE.DOMAINE

Modifier le fichier /usr/local/share/syncserver-4.0.9/bin/sync4jtomcat.sh en ajout les options suivantes à la ligne commençant par JAVA\_OPTS= et en remplaçant les informations correspondant à votre domaine : -Djava.security.krb5.realm=NOM.DE.DOMAINE -Djava.security.krb5.kdc=nom.du.dc.nom.de.domaine

#### Attention :

Veillez à ce que les informations suivants JAVA\_OPTS= soient bien entre guillemets (").

Une fois les configurations pour l'authentification kerberos effectuées, il est nécessaire de redéployer le serveur de synchronisation.

Pour cela, répéter simplement l'étape 2.10 - de ce guide.

#### 2.12 - DÉMARRAGE DU SERVEUR DE SYNCHRONISATION

Exécutez les commandes suivantes en tant que super-utilisateur (root) pour démarrer le serveur de synchronisation :

# cd /usr/local/share/syncserver-4.0.9
# ./bin/sync4j-tomcat.sh

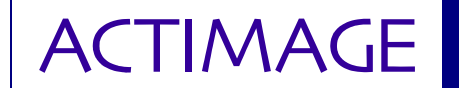

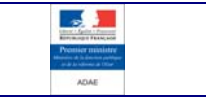

#### 2.13 -**ARRÊT DU SERVEUR DE SYNCHRONISATION**

Exécutez la commande suivante en tant que super-utilisateur (root) pour démarrer le serveur de synchronisation : # \$CATALINA\_HOME/bin/shutdown.sh